#### INSTRUKCJA DO WYPEŁNIENIE WNIOSKU ZGŁOSZENIOWNEGO

# XVI EDYCJA KONKURSU O TYTUŁ "DOBROCZYŃCA ROKU"

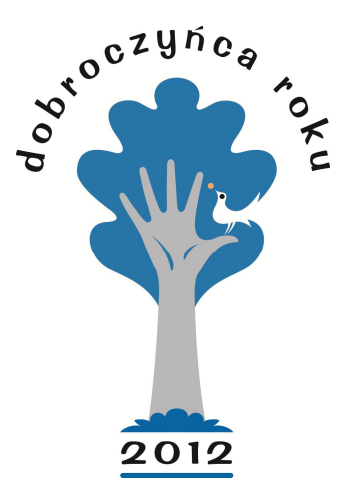

## Krok 1. Przejdź do generatora wniosków na stronie dobroczyncaroku.pl/konto

#### Krok 2. Załóż konto podając następujące dane:

- Adres e-mail
- Typ reprezentowanej instytucji

Następnie zaakceptuj Regulamin i przejdź na podany przez Ciebie adres e-mail, aby dokończyć rejestrację.

# Krok 3. Ustaw hasło, zaloguj się do generatora wniosków przy jego pomocy.

Krok 4. Przejdź w panelu bocznym do "ZŁÓŻ WNIOSEK". Wybierz "UZUPEŁNIJ", aby przejść do wypełniania wniosku zgłoszeniowego.

# Krok 5. Wypełnij wniosek, wyślij i zapisz potwierdzenie jego złożenia na Twoim komputerze.

Prosimy o wydrukowanie potwierdzenia złożenia wniosku, podpisanie i wysłanie pocztą tradycyjną na adres organizatora Konkursu do 7 lutego 2013 r. (decyduje data stempla pocztowego).

Uwaga! Cały wniosek wraz z załącznikami (jak np. zdjęcia, skany artykułów prasowych, dokumenty) składany jest **wyłącznie drogą elektroniczną**. Warunkiem jego zaakceptowania jest jednak wysłanie wydrukowanego i podpisanego potwierdzenia do biura Konkursu (po zakończeniu wypełniania wniosku).

Jeżeli chcesz obejrzeć złożony wniosek przejedź do "TWOJE WNIOSKI". Dostępne do wydruku jest tam również potwierdzenie złożenia wniosku.

## UWAGA WAŻNE!

- 1. Każdy z wniosków jest podzielony na kilka kroków. Nawigowanie pomiędzy nimi jest możliwe przy pomocy przycisków "DALEJ" i "WSTECZ", znajdujących się na dole ekranu.
- 2. W zależności od charakteru, w pytaniach wielokrotnego wyboru możliwe jest wskazanie jednej bądź kilku adekwatnych odpowiedzi.
- 3. Jeżeli w danym momencie wypełnienia wniosku chcesz opuścić wniosek i zachować wcześniej wypełnione informacje użyj przycisku "ZAPISZ KOPIĘ ROBOCZĄ". Zachowaną wersję roboczą wniosku, można wielokrotnie edytować. Dostępna jest w zakładce "TWOJE WNIOSKI".
- 4. Możliwe jest **TRWAŁE** zapisanie poszczególnych kroków formularza zgłoszeniowego za pomocą przycisku "ZAPISZ TEN KROK". Po zapisaniu danego kroku, nie będzie już możliwa jego dalsza edycja.
- 5. Wysłanie całego wniosku jest możliwe tylko po prawidłowym wypełnieniu i zapisaniu wszystkich kroków by to zrobić użyj przycisku "ZAPISZ KROK" w każdym kroku formularza. Po zatwierdzeniu wszystkich kroków formularza możliwe jest wysłanie zgłoszenia przy pomocy przycisku "WYŚLIJ WNIOSEK", dostępnego w ostatnim kroku formularza.
- 6. Po wysłaniu zgłoszenia prosimy o zapisanie na komputerze potwierdzenia złożenia wniosku, wydrukowanie, podpisanie i przesłanie go do biura organizatora konkursu.
- 7. Zgłoszony wniosek oraz potwierdzenie złożenia wniosku dostępne są w dziale "WYSŁANE WNIOSKU".

Prosimy o uważne i rzetelne wypełnienie wszystkich pól we wniosku. Numer telefonu oraz faksu prosimy podać w jednym ciągu liczbowym (np. 228465384).

Przypominamy, iż potwierdzenie złożenia wniosku, podpisane przez osobę składającą go, powinno zostać przesłane pocztą na adres Akademii Rozwoju Filantropii w Polsce do 7 lutego 2013 r. (decyduje data stempla pocztowego).

Akademia Rozwoju Filantropii w Polsce

ul. Marszałkowska 6/6

00-590 Warszawa

Pytania związane z konkursem prosimy kierować e-mailem na adres: <u>konkurs@dobroczyncaroku.pl</u>, lub telefonicznie pod numer telefonu: 22 622 01 22 wew. 17